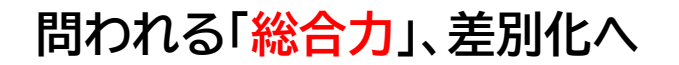

戦略ネットワークCAD OPEN-NET XBASE 連携システム

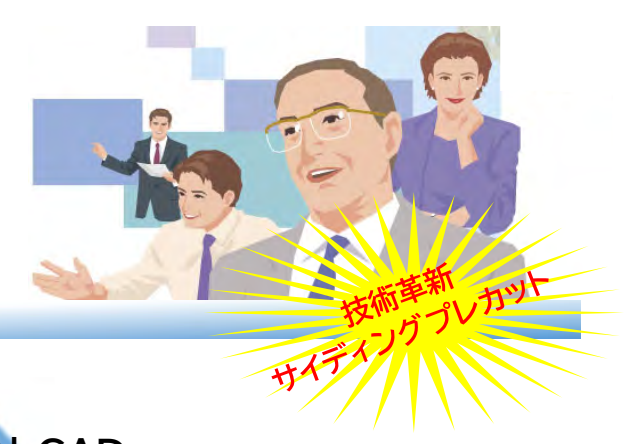

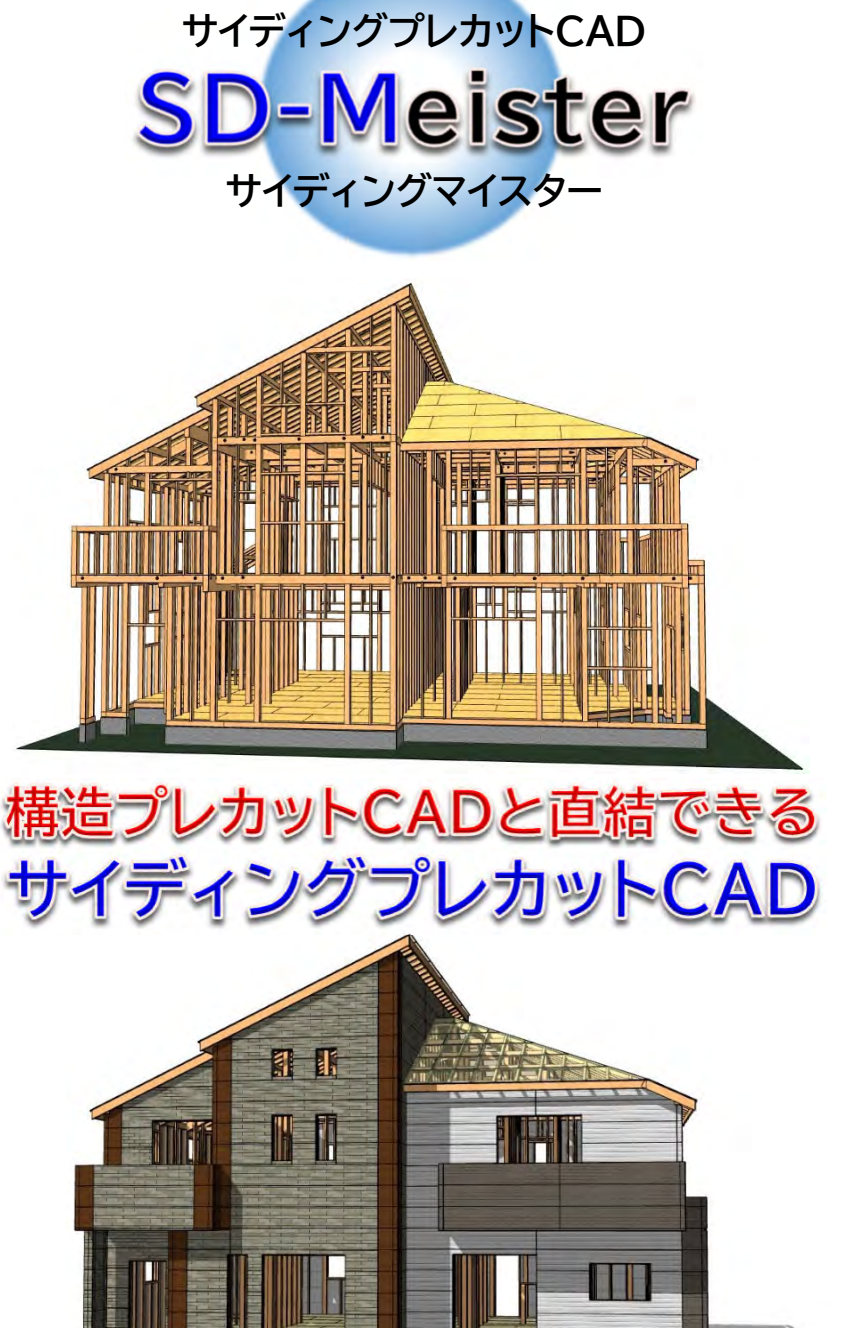

2021年5月26日

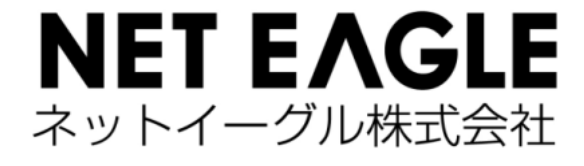

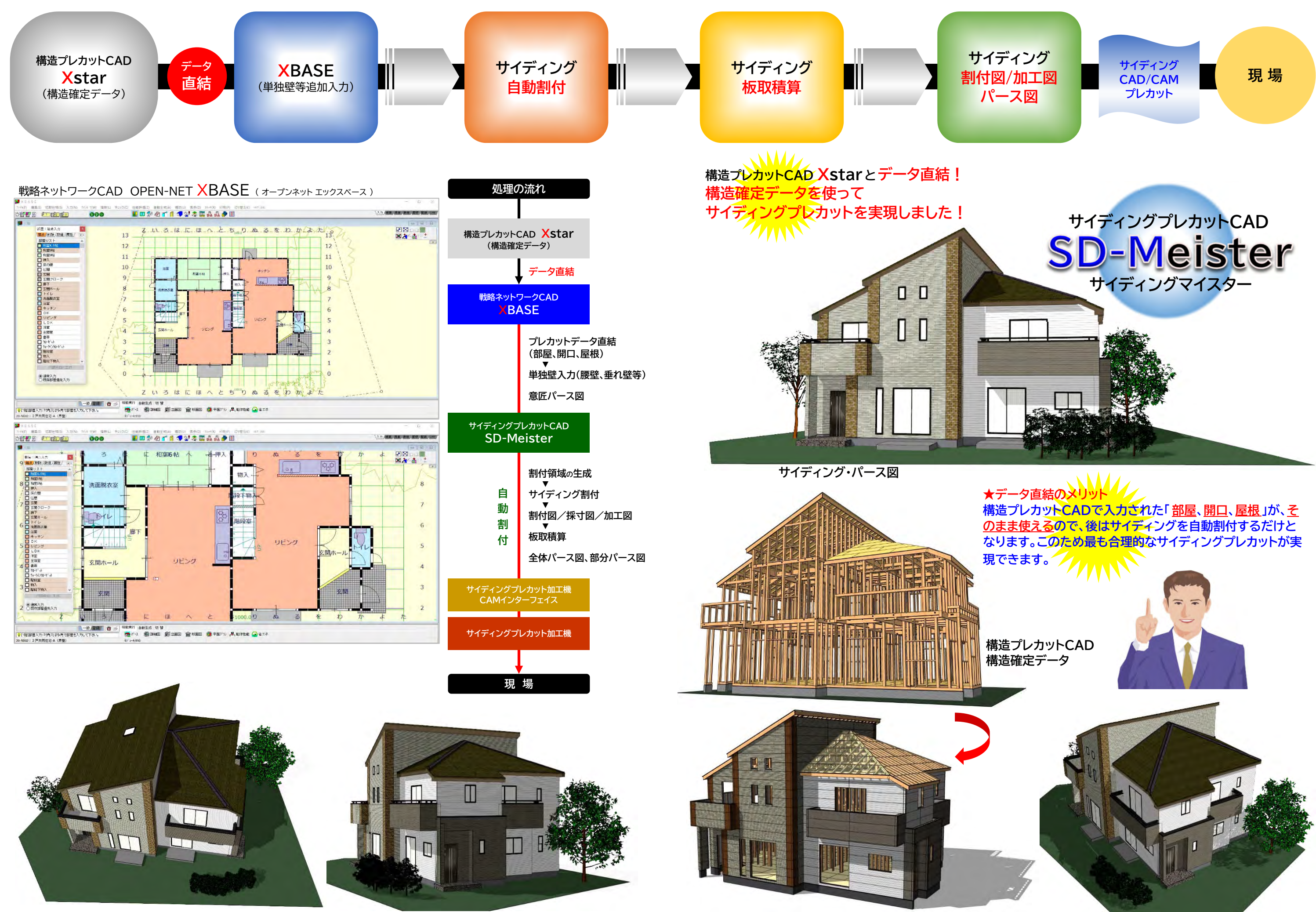

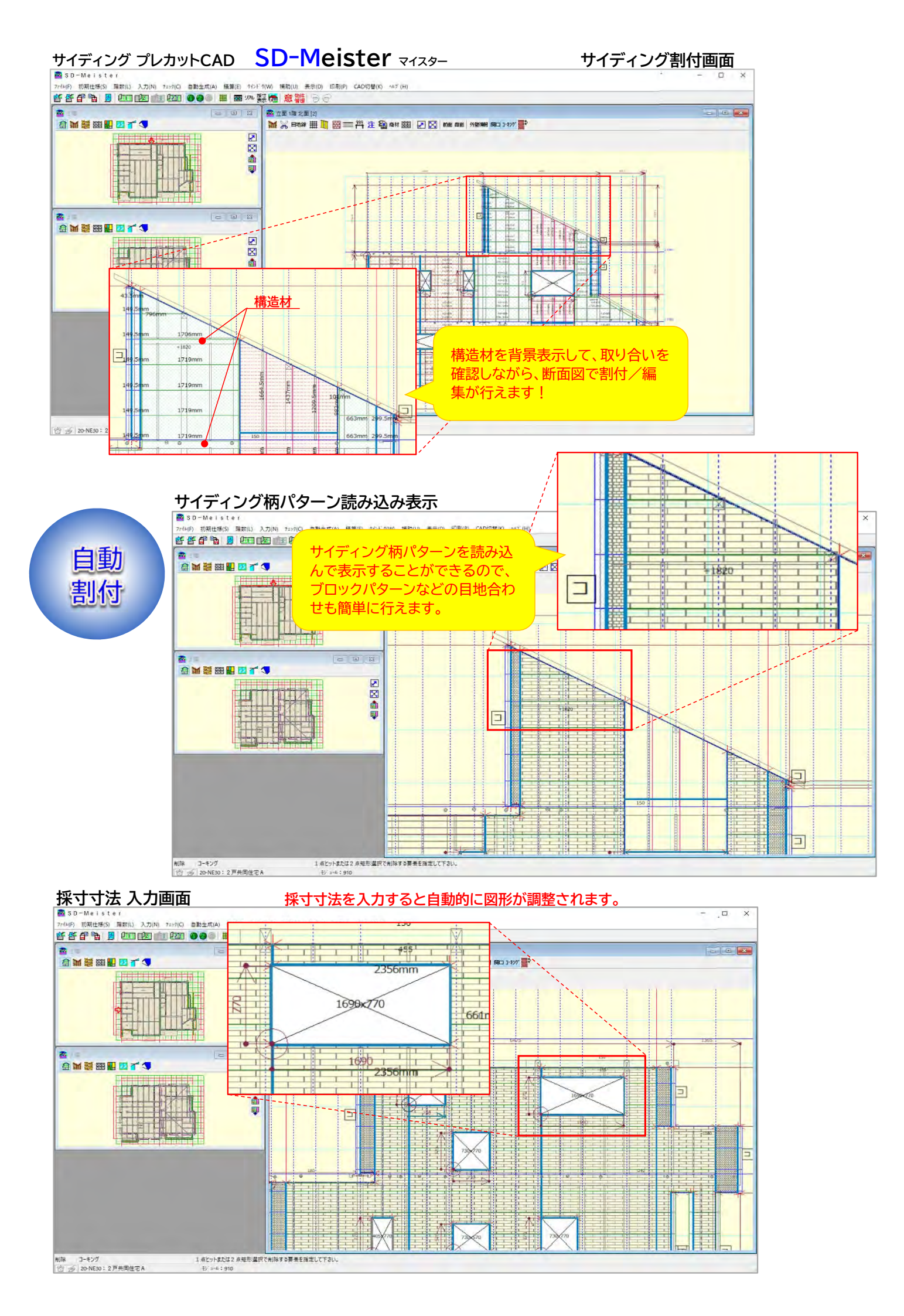

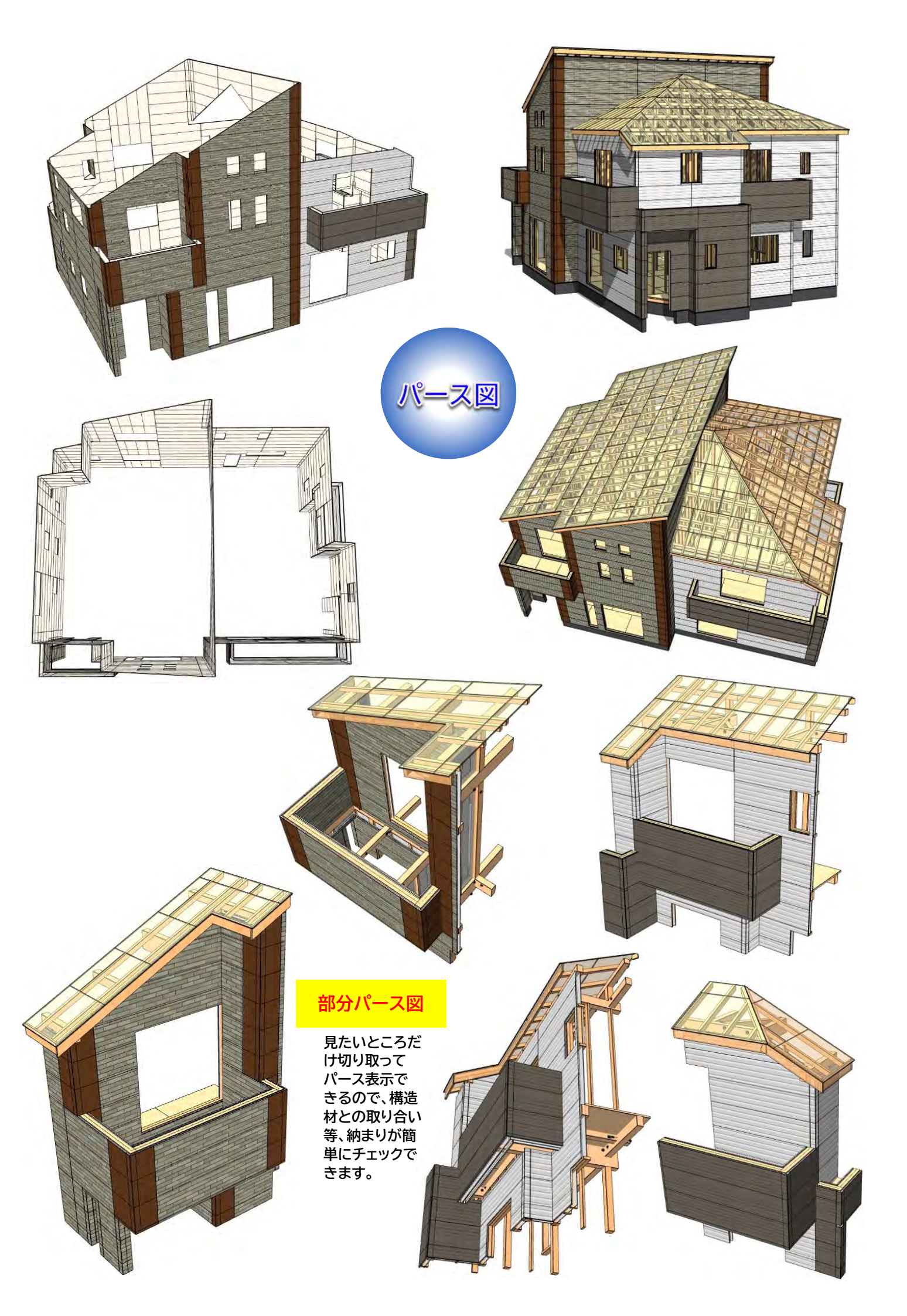

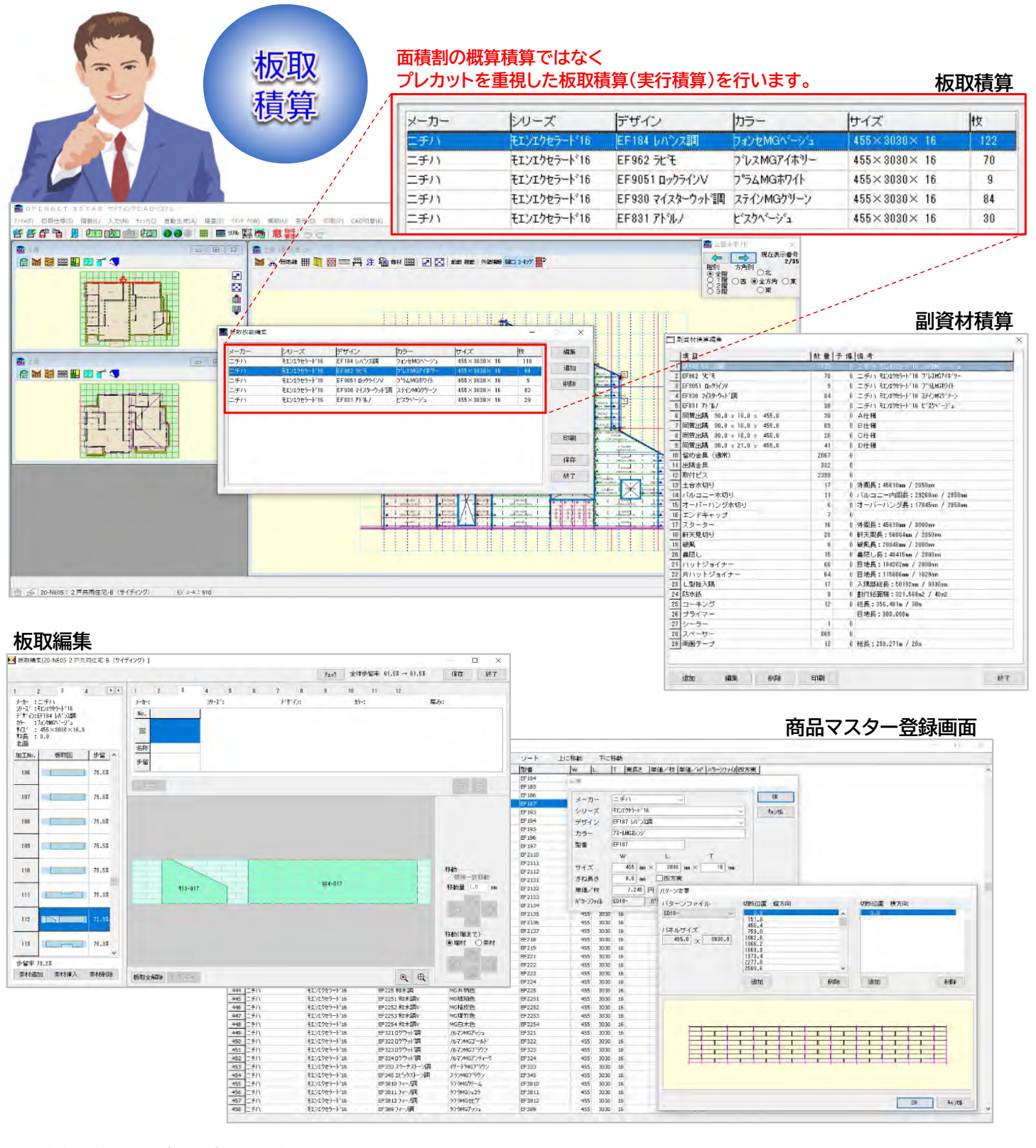

| 面積表(     | 外壁)       | サイディング施工面積                                          |
|----------|-----------|-----------------------------------------------------|
|          | 物件器号      | 20-NE05                                             |
| 国積衣 (外盤) | - 10 O 44 | a tel la tel la la la la la la la la la la la la la |

| Pag    | Barter Barter                     |                                              |                      |                                       |              | 20 NE05 | 物作器号         |       | 而請書 (41.89) |             |  |  |
|--------|-----------------------------------|----------------------------------------------|----------------------|---------------------------------------|--------------|---------|--------------|-------|-------------|-------------|--|--|
| 110522 | Entral Marine                     |                                              | IR名称 2 戸共同住宅-B       |                                       |              |         |              |       | x Orac      | IN THE SE ! |  |  |
|        | (ni) 備考                           | カラー (同様(ci))                                 | カラ                   | デザイン                                  | シリーズ         |         | メーカー         | 45.02 | 方角          | 形式          |  |  |
|        | 30.13                             | 2743MG719->                                  | 274                  | EF930 7(7)                            | E121915-1*16 |         | 二手八          | 10    | (19)(22)    | 1 199       |  |  |
|        | 1.31                              | £"29A"-9"1                                   | 2"2(                 | EF831 71'&                            |              |         |              | 1     | 1           | -           |  |  |
|        | 17.47                             | J#>EMG\'->*1                                 | 7400                 | EF184 W/'>                            |              |         |              | 11    |             |             |  |  |
|        | 3.38                              | 2"\$2MGP(\$"9-                               | 2163                 | EF962 9t"E                            |              |         | -            |       | 1           |             |  |  |
|        | 26.08                             | 7XXMGN"->"1                                  | 7438                 | EF184 M*>                             |              |         |              | 12    | 1           | -           |  |  |
|        | 4.57                              | 2"b3MGP48"9-                                 | 2.63                 | EF962 5t*t                            |              |         |              |       | 1.          |             |  |  |
|        | 2.29                              | Ja58MGA*-5*1                                 | Jabi                 | EF184 M*5                             |              |         |              | 13    |             |             |  |  |
|        | 12.08                             | 1                                            |                      |                                       |              |         |              | 14    |             |             |  |  |
|        | 0.65                              | 2" V2MGP46" 9-                               | 2763                 | EF962 5t*E                            |              |         |              |       |             |             |  |  |
|        | 1.16                              | t"254"-3"3                                   | 6°20                 | EF831 71*1                            |              |         |              | 15    | 1           |             |  |  |
|        | 2.52                              | 7808MGA*-9*1                                 | 7824                 | EF184 1/1">                           |              |         |              | 16    |             |             |  |  |
|        | 101.64<br>(ml) 📾 🎘                | 南面合計 10                                      | <u>ה</u>             | デザイン                                  | シリーズ         |         | メーカー         | 推导    | 方角          | 電数          |  |  |
|        | 39.78                             | 7x2tMGA*->*1                                 | 7401                 | EF184 M*>                             | ED1089-N'16  |         | ニチハ          | 1     | 30          | 1階 西        |  |  |
|        | 2.55                              | 7"bamGP48"9-                                 | 7.63                 | EF962 9t*t                            |              |         | 1.1          | 1     | 1.1.1.1     |             |  |  |
|        | 42.33                             | 西面合計 4                                       | カラ                   | デザイン                                  | シリーズ         |         | メーカー         | 推时    | 方角          | 電数          |  |  |
|        | (m) 備考                            |                                              |                      |                                       |              |         | -            | I a   | 49-200      | 1.00        |  |  |
| _      | (m) (10%)<br>28.81                | JADEMGA"-D"1                                 | 785                  | EF184 M/ 5                            | £151982-1*16 |         | ニチハ          | 1 4   | 46.60       |             |  |  |
|        | (mi) 備考<br>28.81<br>24.40         | 7x28MGA*-5*1 3<br>AF62MG7*9-5 3              | 7x3d<br>X7-0         | EF184 6/112<br>EF930 7/29             | £1>1989-N°16 |         | ニチハ          | 2     | ACME        |             |  |  |
|        | [m] 備考<br>28.81<br>24.40<br>12.34 | 7x28MGA1-511 2<br>2745MG219-5<br>2154MG274-1 | 2x3t<br>X743<br>2*5/ | EF184 M*><br>EF930 7428<br>EF9051 Br5 | £151983-1°16 |         | <u>=</u> #/\ | 2     | 46.00       |             |  |  |

| ****    |      |        | 物件描号        | 20-NE05   |                 |          | 2020年3月27日 | Page 1 |
|---------|------|--------|-------------|-----------|-----------------|----------|------------|--------|
| 面積表(開口) |      | )      | 工事名称        | 2 户共同住宅-B |                 | 11002352 |            |        |
| 開設      | 方角   | 27     | 名称          |           | <del>y</del> 4x | 備考       |            |        |
| 11      | 南面   | 10     | 引導掃出。       | 救16520    | 1690.0×2030.0   | 3.43     | ·          |        |
|         | -    |        | 引達博出        | 救16518    | 1690.0×1830.0   | 3.09     |            |        |
|         |      |        | 引達2枚1       | 1407      | 1185.0×770.0    | 0.91     |            |        |
|         |      | 12     | 引導播出        | 枚16520    | 1690.0×2030.0   | 3.43     |            |        |
|         |      |        | FDX%(Tri    | t)03620   | 405.0×2030.0    | 0.82     |            |        |
|         |      | 11.0   | 縦辷り出し       | x03609    | 405.0×970.0     | 0.39     |            |        |
| -       | 1.00 | 11.0   |             |           |                 | 0.39     |            |        |
|         |      | 1.1.1  | FIX:X036    | 05        | 405.0×570.0     | 0.23     |            |        |
|         | -    | 112.72 | 1. 1        |           |                 | 0.23     |            |        |
|         | -    | 14     | 引遣捕出        | 救16018    | 1640.0×1830.0   | 3.00     |            |        |
|         | 1    | 111    | <b>玄関片間</b> | ·7        | 805.0×2330.0    | 1.88     | 1.0        |        |
|         |      |        |             |           | 南面合計            | 17.80    | 2          |        |
|         | 万用   | -      | 名称          | 1007      | 51.4.           | (m) (m)  | 儒考         |        |
| 1 14    | 5200 | 1      | 5082021     | 507       | 1690.0×770.0    | 1.30     |            |        |
|         | -    |        | 51編2枚0      | 2901      | /30.0×//0.0     | 0.56     |            |        |
|         | -    | -      |             | A.2       |                 | 0.56     |            |        |
|         | -    | -      | 与1篇2枚0      | 5905      | 730.0×570.0     | 0.42     |            |        |
| _       |      |        |             |           |                 | 0.42     |            |        |
| _       |      | _      |             |           |                 |          |            |        |

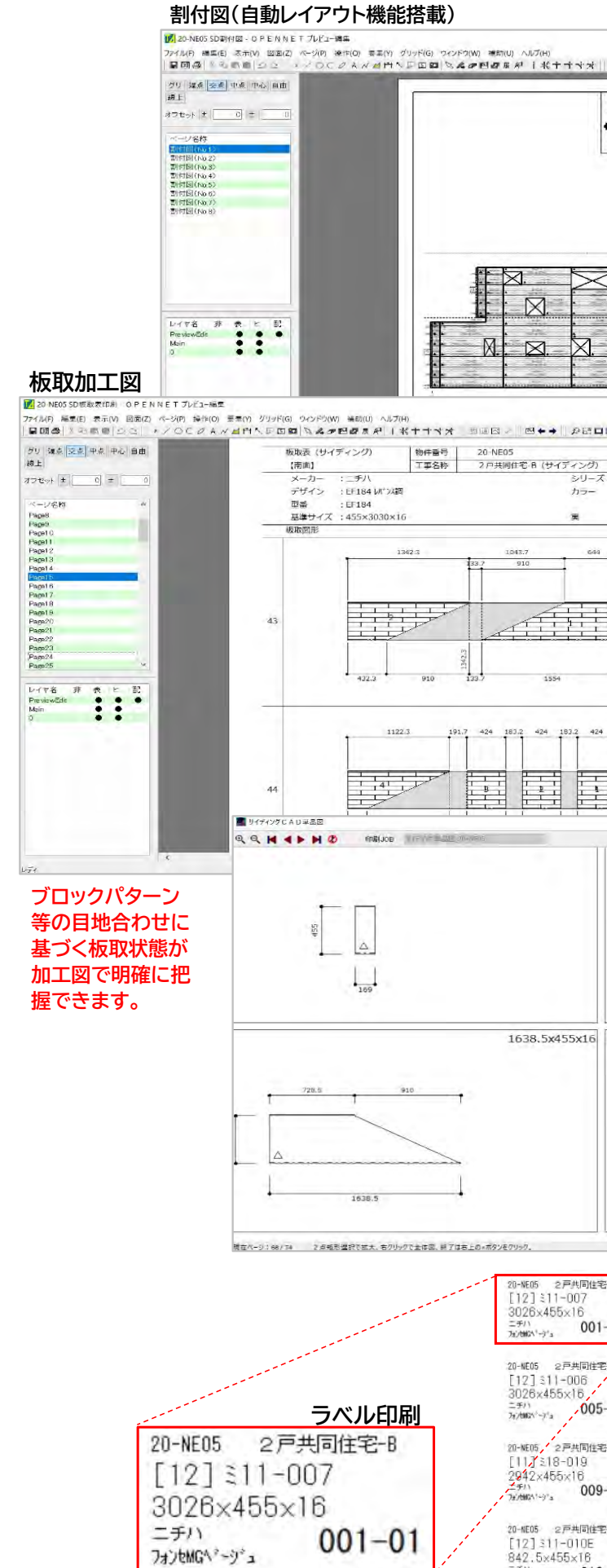

フォンセMGヘジージョ

=#/\ ?≠?tMC\\*~9\*2 01 20-NE05 2戸共同( [12] \$11-012 3026×455×16 ===/1 7x7865\*-9\*= 01

|                                                    |                                                                             | 63                                                                                                    |                                                                                           |
|----------------------------------------------------|-----------------------------------------------------------------------------|----------------------------------------------------------------------------------------------------|-------------------------------------------------------------------------------------------|
|                                                    |                                                                             |                                                                                                    |                                                                                           |
|                                                    |                                                                             |                                                                                                    |                                                                                           |
| □□□□□□□□□□□□□□□□□□□□□□□□□□□□□□□□□□□□               | Роде 15 148129   NO / СЯЛЬК NO / СЯЛЬК   1 211-018   2 218-014              |                                                                                                    | 1)<br>10456.126911 ER CIRADIN                                                             |
| 24 77.6                                            | 1 206-0018<br>2 306-0038<br>3 306-0028                                      |                                                                                                    | 割付図加工図                                                                                    |
|                                                    | 4 219-017A                                                                  |                                                                                                    | 単品加工図                                                                                     |
|                                                    | 520<br>100<br>100<br>100<br>100<br>425<br>425<br>425<br>425                 | 1638.5 9900<br>3<br>3<br>3<br>3<br>1146 0<br>1738.5                                                         |                                                                                           |
| 14-15 \$14-0                                       | 915                                                                         | 20 5<br>238<br>Δ<br>728.5                                                                                   | 728.5x319x16                                                                              |
| E宅-B 20-NEO<br>[12]<br>3026<br>エチル<br>34/366       | 15 2戸共同住宅 8<br>] ミ11-008<br>8×455×16<br><sub>V-9's</sub> <b>002-01</b>      | 20-4605 2戸共同住宅-8<br>[12]ミ11-009<br>3026x455x16<br>ゴチバ<br>7x446x~9/3 003-01                                  | 20-1605 2戸共同住宅-8<br>[12]ミ11-013<br>30264455×16<br>=チ <sup>1</sup><br>2010年、マチョ<br>2004-01 |
| 20-NE0<br>[11]<br>2942<br>5-01 =≠n<br>7a/two       | 15 2戸共同住宅 8<br>] ミ19-019<br>2×455×16<br><sub>^'-y'x</sub> 006-01            | 20-WE05 2戸共同住宅-8<br>[11] 318-017<br>2942×455×16<br>ニヂハ<br>74/WMX <sup>-</sup> ッジ <sub>3</sub> <b>007-01</b> | 20-NE05 2戸共同住宅-8<br>[11]318-018<br>2942×455×16<br>二チ//<br>74/MBC*-y*a 008-01              |
| E宅-B 20-NE0<br>[14]<br>1738<br>19-01 ニチハ<br>7んがMA  | 15 2戸共同住 <del>宅</del> 8<br>] ま06-006<br>8×455×16<br><sub>v-9'x</sub> 010-01 | 20-we05 2戸共同住宅-8<br>[16] ±01-008<br>1170×455×16<br>ニチ)、<br>74/MKX*-9/3 <b>010-02</b>                        | 20-NE05 2戸共同住宅-8<br>[12] ミ11-016<br>3020X455×16<br>ニデバ<br>7x/MMC*マ*2 011-01               |
| ETE-8 20-NE0<br>[12]<br>842.<br>2-01 ニチハ<br>74/500 | 15 2戸共同住宅 8<br>] ミ11-014E<br>5×455×16<br>パージュ 012-02                        | 20-8605 2戸共同住宅-0<br>[12]ミ11-011C<br>842.5×455×16<br>ニチバ<br>24/887~9/3 012-03                                | 20-xE05 2戸共同住宅:(a)<br>[12] 311-002A<br>297.5x455x16<br>二チ/1<br>7/xxxx-3/5 012-04          |
| 20-NE0<br>[13]<br>804><br>3−01 ±≠∩<br>24/M69       | 5 2戸共同住宅-8<br>]ミ13-005<br>(455×16<br>(ハーッ)x 014-01                          | 20-WE05 2戸共同住宅-8<br>[13] ミ13-006<br>804×455×16<br>ニテい<br>200HRX~913 014-02                                  | 20-1605 2戸共同性紀-6<br>[13]ミ13-001<br>804×455×16<br>テバ<br>70/668*-97a 014-03                 |

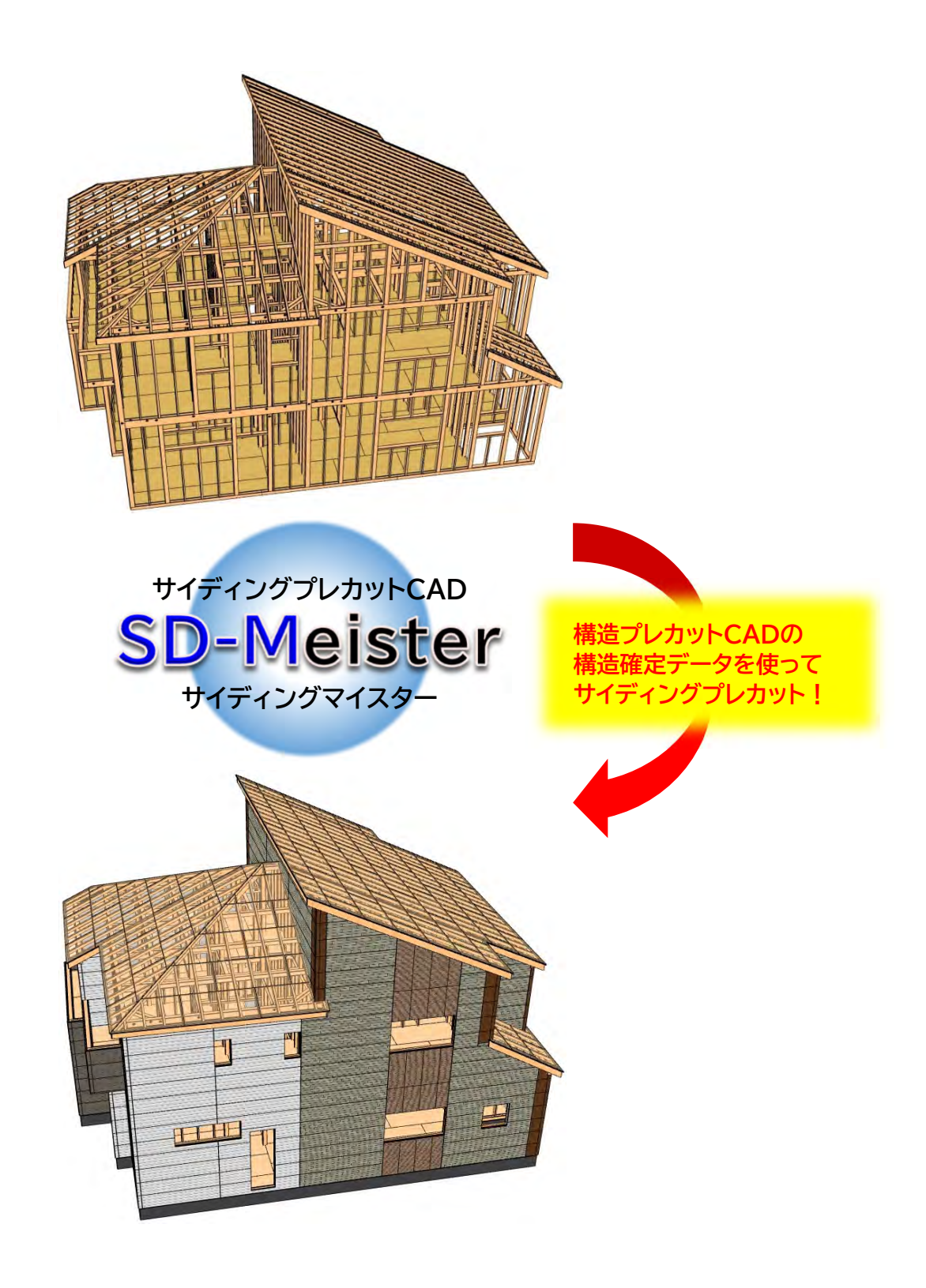

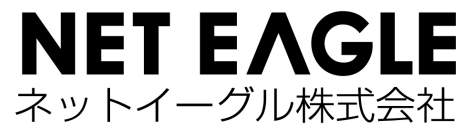

https://www.neteagle.co.jp

| ■本 社       | 050-3536-5961 | 福岡県福岡市西区小戸3-54-50              |
|------------|---------------|--------------------------------|
| ●中部テクノセンター | 050-3538-0221 | 愛知県名古屋市中区錦2-9-27 NMF名古屋伏見ビル11F |
| ●東京CADセンター | 050-3533-2894 | 東京都港区芝浦2-14-4 オアーゼネクサス芝浦5F     |